# 2024 秋季心理测评系统操作指南

## 目录

| 1.         心理测评系统(电脑/手机浏览器通用)登陆网址:         2.           2. 心海导航公司 技术客服电话:         2. |
|--------------------------------------------------------------------------------------|
| <b>3. 心理测评系统的登陆方式</b>                                                                |
| 3.1.1 学生账号及密码2                                                                       |
| 3.1.2 二级学院管理员账号及密码2                                                                  |
| 3.1.3 学院副书记账号及密码2                                                                    |
| 3.1.4 班级辅导员账号及密码                                                                     |
| 3.2 心理测评系统的三种登陆途径                                                                    |
| 3.2.2 微信公众号登陆:                                                                       |
| 3.3.3 心理中心网站:                                                                        |
| <ul> <li>4. 心理测评系统的人员信息管理</li></ul>                                                  |
| 4.1.2 批量录入学生信息                                                                       |
| 4.2 如何修改学生账号的密码       (当学生忘记密码时)         4.2.1 单独修改某一位学生的密码       8                  |
| 4.2.2 批量修改多个学生密码9                                                                    |
| <ul><li>4.3 如何修改学生归属的学院、班级</li></ul>                                                 |
| 4.3.2 批量转移学生信息 <mark>(为多个学生更改归属的学院、班级)</mark>                                        |
| <mark>4.3.3 关于分流和转专业学生更改归属学院的问题</mark> 13                                            |
| 4.4 如何新增学院内的班级辅导员账号                                                                  |
| 5.1 查看本学院已测一未测情况                                                                     |
| 5.1.1 天于"系统中未测入数"与"实际未测入数",出入很入的问题:                                                  |
| 5.2 查看本字院的高风险人数                                                                      |
| 6. 导出团体报告         17                                                                 |
| 6.1 关于【潜在风险评估】与【自杀倾向评估】两种报告的区别                                                       |
| 0.5 如何寻田平子阮的▲团徑日赤倾向风险报告↓       18         6.4 如何导出学生的个人测试报告       19                 |

**1.** 心理测评系统(电脑/手机浏览器通用)登陆网址: https://www.psy.com.cn/vue/school/51645

2. 心海导航公司 技术客服电话:

010-59713101 转 8010 或 8011 或 8012

- 3. 心理测评系统的登陆方式
- 3.1 登陆账号及密码

3.1.1 学生账号及密码

学生登陆账号: 本人学号

学生初始密码:本人身份证号后6位。首次登陆需要自己重置密码。

如有学生忘记密码,请联系二级学院系统管理员为其重置。重置方法见后续章 节4.2

#### 3.1.2 二级学院管理员账号及密码

二级学院管理员账号为学院内的最高权限账号,拥有本学院人员信息管理(增 删改查)、测试问卷分发、测试结果查看、测评报告导出等所有最高权限,一 般为本学院专设的心理辅导员负责。

出于信息保密需要,账号见心理健康工作群单独附录。

#### 3.1.3 学院副书记账号及密码

学院副书记可查看本学院学生的心理测评结果。

出于信息保密需要、账号见心理健康工作群单独附录。

#### 3.1.4 班级辅导员账号及密码

班级辅导员账号可查看本学院学生的心理测评结果。班级辅导员账号由二级学 院管理员账号根据工作需要自行设置。设置方法见本指南4.5

3.2 心理测评系统的三种登陆途径

## 3.2.1 微信小程序登陆:

打开微信

【学生体温填报小程序】——【我的信息】——【心理健康测试】——【登录】 输入学号及密码(初始密码为身份证号后6位)

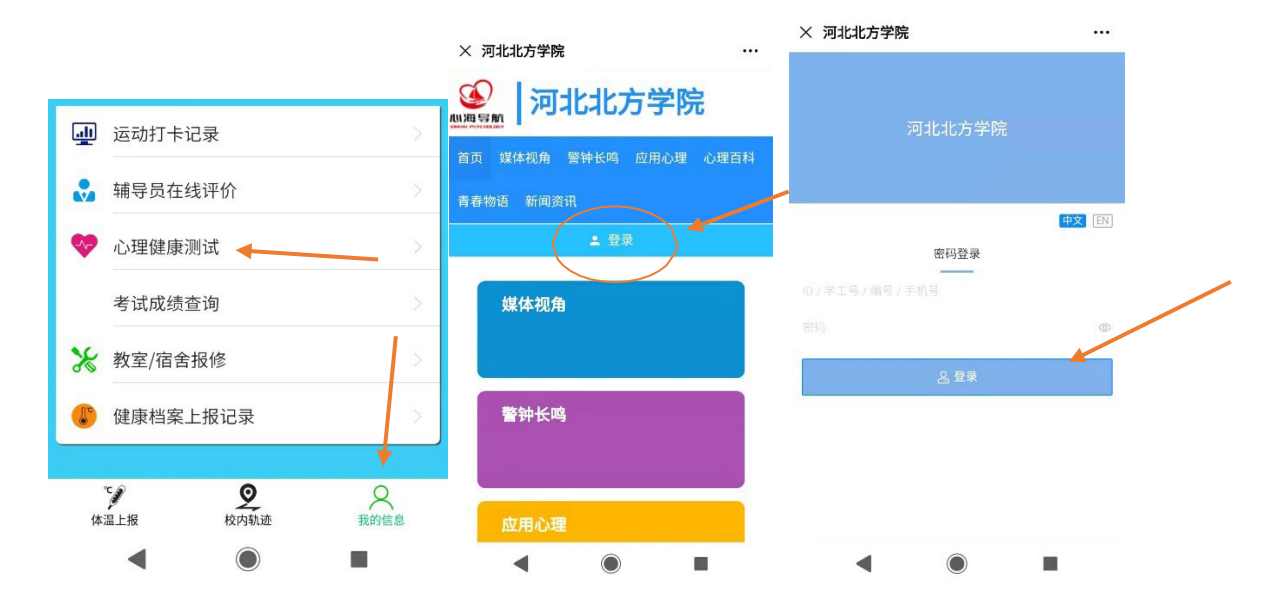

## 3.2.2 微信公众号登陆:

搜索关注公众号【河北北方学院心理中心】——点击公众号菜单【心理测 试】——【登录】输入学号及密码(初始密码为身份证号后6位)

|                                         | く 河北北方学院心理中心 <u>ふ</u> | × 河北北方学院 …        |
|-----------------------------------------|-----------------------|-------------------|
| 河北北方学院心理健康教育与咨询中心官                      | 17:27                 | [] 河北北方学院         |
| ★方平台。主要帮助大学生心理成长与自 ★<br>15篇原创内容 39位朋友关注 | ③ 谢谢您的关注              | 首页 媒体视角 营牲长鸣 应用心理 |
| 进入公众号不再关注                               |                       | 心理百科 青春物语 新闻资讯    |
|                                         |                       | 土 登录              |
| ■ 关于我们                                  |                       | 媒体视角              |
| 2月15日 中午12:21                           |                       |                   |
|                                         | /                     | 警钟长鸣              |
|                                         |                       | 应用心理              |
| 猜灯谜,继传统,厌元宵                             |                       |                   |
|                                         | = 关于我们 = 预约咨询 = 心理测评  | 心理百科              |
|                                         |                       |                   |

## 3.3.3 心理中心网站:

百度搜索【河北北方学院心理中心】

(http://zjkxlfd.hebeinu.edu.cn/webPage/index.html)

【网站首页】——点击【心理测试】——跳转至心理测评系统网址

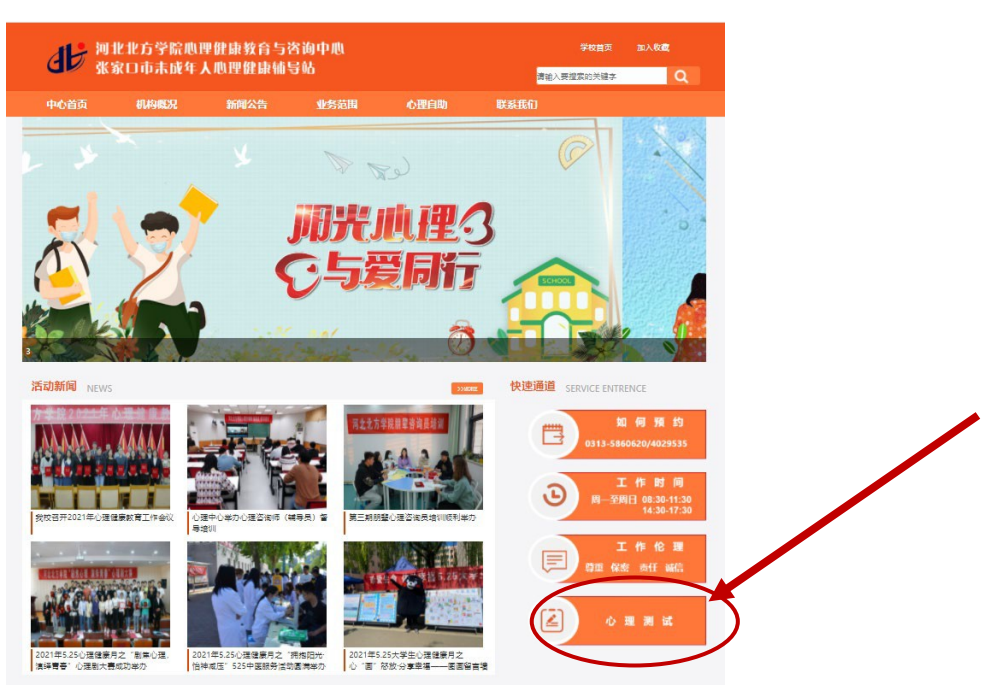

## 4. 心理测评系统的人员信息管理

- 4.1 如何新增学生账号(为新生录入信息)
- 4.1.1 新建班级

操作路径:【人员管理】模块-【单位组别设置】-【院系设置】-【添加】

- ① 单击【+】加号,展开专业和班级列表
- ② 单击【专业文字】, 在弹出菜单中选择【添加下级】-新建班级
- ③ 右上角【导出】,导出含有班级ID的excel表格。

| ▲ 甲位组别设置  | 院系设置                                                                                                    |                   |
|-----------|----------------------------------------------------------------------------------------------------|-------------------|
| ▲ 管理员管理 ~ | <ul> <li>④</li> <li>● 左键点击名称会弹出相关操作菜单,加減号圆标表示展开/收缩。</li> </ul>                                                                                                    | 纵向横向展开收缩量 5日出     |
| ③ 学生管理 ^  |                                                                                                    | 1                 |
| 学生资料录入    |                                                                                                    |                   |
| 学生资料管理    | ——————————————————————————————————————                                                                                                    | /                 |
| 自我成长报告    | 法律事务专15301                                                                                                    | ③ 点击"导出",获取班级ID列表 |
|           | 法律事务 年16301     法律事务 年17301     生理事务 年17301     生態が配い     生感が可能     生感が有い     生態が能     電券 年13301     生態が低い     生態が低い     モル     モル |                   |

④ 心理测评系统的 年级ID列表

| 名称     | ID   |
|--------|------|
| 2022 级 | 7043 |
| 2021 级 | 6417 |
| 2020 级 | 1874 |
| 2023 级 | 4651 |
| 2024 级 | 7842 |

## 4.1.2 批量录入学生信息

- ① 操作路径: 【人员管理】模块-【学生管理】-【学生资料录入】
  - -【EXCEL 导入-ID】

| 河北北方学院                     |           | <ul> <li>         ・</li> <li>         ・</li></ul> | <b>ご</b><br>文章管理 |                       |         |       |        | 公式 |
|----------------------------|-----------|----------------------------------------------------------------------------------------------------|------------------|-----------------------|---------|-------|--------|----|
| A 单位组别设置                   | 批社家入 个别添加 | Excel 导入 (ID) 词                                                                                                    | 要取中间库            |                       |         |       |        |    |
| 🛔 管理员管理 🗸                  |           |                                                                                                    |                  |                       |         |       |        | 操作 |
| <ul> <li>学生管理 ^</li> </ul> |           |                                                                                                    | 点击选择或者拖动 Exc     | el 文件到此位置(支持xis、xisxa | (csv悟式) |       |        | 说明 |
| 学生资料录入                     | # • A 学号  | B姓名 C性                                                                                                    | 别 D 出生日期         | * E 院系 F              | 年级 G 空列 | H手机号码 | •   密码 | 备注 |
| 学生资料管理                     |           |                                                                                                    |                  |                       |         |       |        |    |
| 自我成长报告                     |           |                                                                                                    |                  |                       |         |       |        |    |
|                            |           |                                                                                                    |                  |                       |         |       |        |    |

② 点击右侧【操作说明】-【下载模板】

| 河北北方学院                                                                                                    | ▲ ♥ □ ● Lui C<br>人品管理 品利干預 週刊中心 白色中心 文型管理                                                                                                    |        | Ħ           | 00<br>10792 =         |
|----------------------------------------------------------------------------------------------------|----------------------------------------------------------------------------------------------------|--------|-------------|-----------------------|
| <ul> <li>▲ 住地田田沿田</li> <li>▲ 住地田田沿田</li> <li>◆</li> <li>◆</li></ul> | 出して入         个部派加         操作说明         ×           ①         1.表指中編 - 行力表头、从属二行开始记录数据;         1.支指中編 - 行力表头、从属二行开始记录数据;         2. L市未易引請干指检照加加表头顺麻抑列、数据要符合规则说明(當标墨停在表头有能示、标明空为凹可以偏空但那一列<br>展存在、需量等约为必项页);           #         * A \$P\$         3. 新作報源中也会的口时,执行符、回车符、施文学引导和航空文划号学符会组过滤域。辨识原始数据为: ab、则读取数<br>版方: ab; ab; ab; 和新的如何可要利用的资料 (其中出生日期和平利不为空更新、为空不更新); | H 手机号码 | • ( 编码<br>③ | 操作<br>说明<br><b>备注</b> |
|                                                                                                    | 6. 過至文件區出現別做地方或教師中有風天或銀行,構成正 Excel 后篇新操作,如果較圖设问题在预定家格下方冲出现"开始<br>每入"按钮,点面后才每入,开始每入后按钮下方全接示进度及最终结果。                                                                                                    |        |             |                       |

③ 按照系统模板,制作学生信息 excel 表

(学号、姓名、名称ID、年级ID、密码为必填项)

名称ID 填写 学生所在班级ID,

密码建议统一设置为个人身份证号后6位。

|       |                  | 💉 =  |    |         |     |     |        |       |                   |    | Template_S | tudent_3 (1).xls | 5 [兼容相 | BC] - Excel | · · · · · · · · · · · · · · · · · · · | a x    |
|-------|------------------|------|----|---------|-----|-----|--------|-------|-------------------|----|------------|------------------|--------|-------------|---------------------------------------|--------|
| 文件    | 新建选项卡            | Home | 抓入 | 开发工具 页  | 面布局 | 公式  | 数据     | 审阅    | 8089              | 帮助 | Acrobat    | 百度网盘             | Q ≇    | 作说明搜索       |                                       | ,A, 共寧 |
| (5    | =                |      |    |         |     |     |        |       |                   |    |            |                  |        |             |                                       |        |
| 无法    | 设置               |      |    |         |     |     |        |       |                   |    |            |                  |        |             |                                       |        |
| 10.12 | 年70月1日日00<br>新建组 |      |    |         |     |     |        |       |                   |    |            |                  |        |             |                                       |        |
| 20    |                  | 8.2  | £  |         |     |     |        |       |                   |    |            |                  |        |             |                                       |        |
|       |                  |      | 24 |         |     |     |        |       |                   |    |            |                  |        |             |                                       |        |
| 4     |                  | в    | c  | n n     |     |     |        | F     |                   |    | F          | G                | L F    |             | T                                     | T      |
|       | 学号               | 姓名   | 性别 | 出生日非    | 朝   | 名称I | D (层组) | 3名称7  | <sup>1</sup> 应的II | )  | 年级ID       | 空列               | 由      | đ           | 密码(必填)                                |        |
|       | A202101          | 张三   | 女  | 2012090 | 09  |     | 3      | 03609 |                   |    | 5485       |                  |        | *           | 码至少6位数,不能设置为学号/工号相同或其中部分内容,且相邻两行不能一样  |        |
|       | A202102          | 李四   | 男  | 2013040 | 03  |     | 3      | 03609 |                   |    | 5485       |                  |        |             |                                       |        |
|       | A202103          | 张龙   | 男  | 2012080 | 01  |     | 3      | 03609 |                   |    | 5485       |                  |        |             |                                       |        |
|       | A202104          | 赵虎   | 男  | 2013030 | 01  |     | 3      | 03609 |                   |    | 5485       |                  |        |             |                                       |        |
|       | A202105          | 飞燕   | 男  | 2013122 | 24  |     | 3      | 03609 |                   |    | 5485       |                  |        |             |                                       |        |
|       |                  |      |    |         |     | _   |        |       |                   |    | 4          |                  |        |             | 建议率码统一设为学生本人身份证号后6位                   |        |
|       |                  |      |    |         |     | 1   | 填写地    | 比级ID  |                   |    | T          |                  |        |             | 若设需甘他家和 法受险自行生机受生                     |        |
| -     |                  |      |    |         |     | /   |        |       |                   |    |            |                  |        |             |                                       |        |
| 1     |                  |      |    |         |     | 1   |        |       |                   |    | 2022       | 级的年级ID           | 为704   | 3           |                                       |        |
| :     |                  |      |    |         |     |     |        |       |                   |    |            |                  |        |             |                                       |        |
| 1     |                  |      |    |         |     |     |        |       |                   |    |            |                  |        |             |                                       |        |

(注意事项:因系统模板可能有不定期更新,若实际模板与此处示例图不同, 请以从系统新下载的模板为准)

模板中需要填写的【名称ID】 建议录入 新建班级 所对应的【班级ID】,这样即

可将学生归属到所在具体班级。若录入院系ID,则学生在系统内的归属单位 只能对应到学院

④ 在系统管理后台导入学生信息,并核对,确保没有失败或遗漏

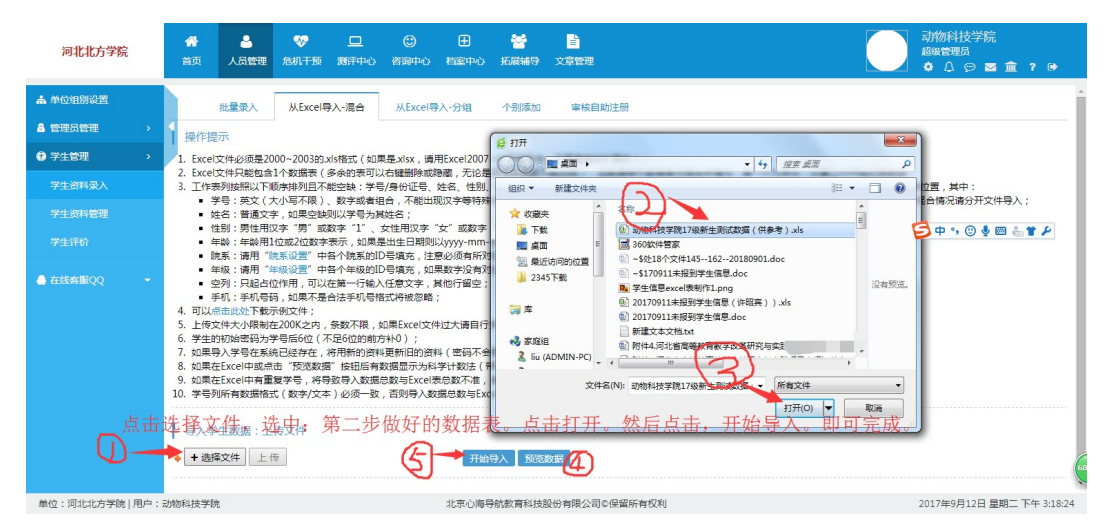

#### 4.1.3 检查录入结果

随机选择一个学生学号,在【人员管理】-【学生信息管理】中按学号查询信息, 检验是否录入成功。

注意事项:因为数据会覆盖,但无法撤销。建议先导入一个学生信息,检查 无误后再批量导入全体。请各位老师务必谨慎操作!

| 河北北方学院                                                           | <b>谷</b><br>首页       | 人员管理       | <b>**</b><br>1241.775 | <u>ロ</u><br>測評中心 | ③<br>咨询中心 | 田<br>田<br>田 | 2000<br>拓展辅导 | <br>تخ ( | 2)<br>2013年<br>2013年<br>2015年<br>2015年<br>2015年<br>2015年<br>2015年<br>2015年<br>2015年<br>2015<br>2015年<br>2015<br>2015<br>201<br>201 |                | 动物科技学院<br>超級管理员<br>✿ ♪ ♡ 図 童 章 ? ♥ |
|------------------------------------------------------------------|----------------------|------------|-----------------------|------------------|-----------|----------------------------------------------------------------------------------------------------|--------------|----------|----------------------------------------------------------------------------------------------------|----------------|------------------------------------|
| ▲ 单位组别设置<br>▲ 管理员管理 →                                            |                      | 查询列表<br>学号 | 资料转移                  | 密码操作             | 1<br>1    | 生別 [不限]                                                                                                    | •            | 范围       | 河北北方学院 ▼ [拝段] ▼                                                                                                    | 手机             |                                    |
| <ul> <li>⑦ 学生管理 →</li> <li>⑦ 生资料录入</li> <li>② 生 浴料系管理</li> </ul> | ・学生・                 | 姓名 奥       | <sub>編載</sub><br>输入-  | <b>一</b> 个学生     | <br>主,枨   | ₩                                                                                                    | □□□□         | 注册(      | 年/月/日<br>~ (年/月/日<br>直询<br>重要 号は                                                                                                    | 选项<br>所选  导出全部 | [排序] ▼ [每页] ▼<br>■ 电子邮件 手机运信 ■ 除   |
| 学生评价                                                             |                      |            |                       |                  |           |                                                                                                    |              | 调选       | 译条件后点击"童询"按钮!                                                                                                    | E              | 中 • • ②                            |
|                                                                  |                      |            |                       |                  |           |                                                                                                    |              |          |                                                                                                    |                |                                    |
|                                                                  |                      |            |                       |                  |           |                                                                                                    |              |          |                                                                                                    |                |                                    |
|                                                                  | L 640 T () ++ AM 700 |            |                       |                  |           |                                                                                                    |              | +85/0+   |                                                                                                    |                |                                    |

| 河北北方学院        | <b>谷</b><br>首页 | <br>人员管理  | <b>ጭ</b><br>危机干预 | <u>ロ</u><br>親辞中心 | ②<br>咨询中      | 心 档     | ⊞<br>窯中心 | <b>警</b><br>拓展編 | 导文                | <b>1</b><br>章管理 |      |        |         |      |        |                                       | 动趣             | 物科技学<br>※管理员<br>介  の | 院<br>■ <u>會</u> ? | •           |
|---------------|----------------|-----------|------------------|------------------|---------------|---------|----------|-----------------|-------------------|-----------------|------|--------|---------|------|--------|---------------------------------------|----------------|----------------------|-------------------|-------------|
| ▲ 单位组别设置      |                | 查询列表      | 资料转移             | 密码接              | <b>裝作</b>     |         |          |                 |                   |                 |      |        |         |      |        |                                       | 1              | <b>З</b> ф •, 1      | 🙂 🍨 📟 🤞           | * *         |
| ▲ 管理员管理 >     |                |           |                  |                  |               | 24- Pil | (7.01)   |                 | 20.000            | 「河北山」古世間        |      |        | * (KER) | •    |        |                                       | :*0            |                      |                   |             |
| ♥ 学生管理 >      | ・学生・           | #8 早      | * <b>m</b>       | _                |               | 年龄      | [NI-MR]  |                 | 注册                | 年/月/日           | ~    | 年 /月/F | 1       |      |        | · · · · · · · · · · · · · · · · · · · | -00<br>1000 [1 | 非序] ・                | (毎页) ・            |             |
| 学生资料录入        | L              |           |                  |                  |               |         |          |                 |                   |                 |      |        |         | 询 重調 | 1 导出用  | 新选 导出:                                | 全部             | 电子邮件                 | 手机短信              | 删除          |
| 学生资料管理        | æ 🔳            | ~=        | M-S              |                  | <b>6</b> F.50 |         |          |                 |                   | 12.25           |      |        | (F 11   |      | a e    | itial/TP/容录                           | 50.00          |                      | 10.41             |             |
|               | 1 0            | 201740001 | 見読録              | 女                | 20            | 动物科技    | 支学院→■    | 草业科学·           | →草业術              | 学本17401         |      |        | 2017    | ξ.   | 2017-0 | 09-12//0                              | //36A          |                      | 请选择:              | -           |
| ▲ 在绊索服000 -   | +14022         | (东西2041)市 | 目前1/1五           |                  |               |         |          |                 |                   |                 |      |        |         |      |        |                                       |                |                      |                   |             |
| - moon model  |                |           |                  |                  |               |         |          |                 |                   |                 |      |        |         |      |        |                                       |                | p                    | rocessed in 1     | /34.375 ms. |
|               |                |           |                  |                  |               |         |          |                 |                   |                 |      |        |         |      |        |                                       |                |                      |                   |             |
|               |                |           |                  |                  |               |         |          |                 |                   |                 |      |        |         |      |        |                                       |                |                      |                   |             |
|               |                |           |                  |                  |               |         |          |                 |                   |                 |      |        |         |      |        |                                       |                |                      |                   |             |
|               |                |           |                  |                  |               |         |          |                 |                   |                 |      |        |         |      |        |                                       |                |                      |                   |             |
|               |                |           |                  |                  |               |         |          |                 |                   |                 |      |        |         |      |        |                                       |                |                      |                   |             |
|               |                |           |                  |                  |               |         |          |                 |                   |                 |      |        |         |      |        |                                       |                |                      |                   | 65          |
| 单位:河北北方学院 用户: | 动物科技学院         | ŧ         |                  |                  |               | 38      | 京心海导     | 航教育科            | 4技股份 <sup>:</sup> | 有限公司©保留所        | F有权利 |        |         |      |        |                                       | 201            | 7年9月12日              | 星期二 下4            | F 3:24:01   |

4.2 如何修改学生账号的密码 (当学生忘记密码时)

修改学生密码需要用二级学院管理员账号,在电脑浏览器操作。 共有两种方式:单独修改学生密码和批量修改学生密码

- 4.2.1 单独修改某一位学生的密码
  - 【人员管理】-【学生资料管理】-【查询列表】-【输入学生学号】-【清空 日期】-点击【查询】按钮

| 河北北方学院      | ▲ ◆ □ · · · · · · · · · · · · · · · · · · | <b>€</b><br>501252 ≡  |
|-------------|-------------------------------------------|-----------------------|
| 🔒 单位组别设置    | ①<br>查询列表 扩展信息设置 重复学号查询 批星修改密码            |                       |
| 會理员管理 ~     | 3<br>202108689 姓名 性别 V 手机号                | 日期留空,<br>需点× 删除默认起止日期 |
| 子生管理      ^ | 河北北方学院 ▼ 含下级 ∨ 年級                         |                       |
| 2 学生资料录入    | Q 查询 🖕 ⑤                                  |                       |
| 学生资料管理      | # 学号 姓名 性别 年龄 院系 年级 手机                    | 注册日期 登录日期 操作          |

② 在显示出的学生信息右侧操作栏-【下拉框】选择【修改密码】-输入新密码-最后点击【更新】按钮。

| 管理员管理                                                                                                    |                                                                                                    |                                                                                                    |                                                                                                    | 11 m                                                                                                    | 1                 |              |               |                                                                                         |                                                      |                                       |                                                                                                    |
|----------------------------------------------------------------------------------------------------|----------------------------------------------------------------------------------------------------|----------------------------------------------------------------------------------------------------|----------------------------------------------------------------------------------------------------|----------------------------------------------------------------------------------------------------|-------------------|--------------|---------------|-----------------------------------------------------------------------------------------|------------------------------------------------------|---------------------------------------|----------------------------------------------------------------------------------------------------|
| 学生管理                                                                                                    | > 2018430                                                                                                    |                                                                                                    |                                                                                                    | 姓名                                                                                                    | 10,00             | 河北北方李院 * []年 | 跋] *          |                                                                                         | 4                                                    | 929                                   |                                                                                                    |
|                                                                                                    | 手机 5 mm                                                                                                    | 175                                                                                                    |                                                                                                    | 性則 [不限] ▼                                                                                                    | 注册                |              | ····          |                                                                                         | 12                                                   | 医填合下级▼                                | [徳贞] ~                                                                                                    |
| P±8PH管理                                                                                                    |                                                                                                    |                                                                                                    |                                                                                                    |                                                                                                    |                   | 4 黑山里        |               | 目の対称・                                                                                   | 改生日・「号                                               | 92165 1 9213                          | 2部 分发型表                                                                                                    |
|                                                                                                    | #                                                                                                    |                                                                                                    | 姓名 1956                                                                                                    | 利 年龄                                                                                                    |                   |              | 年级            |                                                                                         | 登录日期                                                 |                                       | 操作                                                                                                    |
|                                                                                                    | 1 🖬 201843                                                                                                    | 1005 高宁市                                                                                                    | <b>*</b> 女                                                                                                    | 22 🌫                                                                                                    | (学院→戏剧影视文学        |              | 2018级         |                                                                                         | 2021-04-09                                           |                                       | 请选择:(                                                                                                    |
|                                                                                                    | 关1条记录 每页20条                                                                                                    | 这是第1/1页                                                                                                    |                                                                                                    |                                                                                                    |                   |              |               |                                                                                         | 5 点击                                                 | 下滑菜单,                                 | 请选择:<br>登录系统                                                                                                    |
|                                                                                                    |                                                                                                    |                                                                                                    |                                                                                                    | 学院                                                                                                    | 二级管理员             | 重置学生         | 登陆密码的         | 的步骤                                                                                     |                                                      |                                       | <ul> <li>増加记录</li> <li>団辅</li> <li>个室追踪</li> <li>学生评语</li> </ul>                                                                                                    |
| 河北北方学院                                                                                                    | ▲ 😻 🖵<br>人员管理 危机干预 测开中心                                                                                                    | <ul> <li>(1) (1) (1) (1) (1) (1) (1) (1) (1) (1)</li></ul>                                                                                                    | <b>进</b>                                                                                                    | 3-64                                                                                                    |                   |              |               |                                                                                         |                                                      |                                       | - 液力口汗:田                                                                                                    |
| <b>対北北方学院</b><br>総合的の歴<br>総合物の歴<br>・<br>主教理 ・<br>主教用書本 ・<br>主教用書本 ・<br>生教用書本 ・                                                                                                    |                                                                                                    | <ul> <li>山北 (ア<br/>約第十0 円型中心 25世<br/>20184505</li> <li>201845055</li> <li>585546257</li> <li>58554625725557255555</li> <li>58555463625725557255555</li> </ul>                                                                                                    | 2世<br>(没選EFA<br>(不是学生)<br>(本語)<br>(本語)<br>(本語)<br>(本語)<br>(本語)<br>(本語)<br>(本語)<br>(本語                                                                                                    | 朝房修改、学生用户通<br>的可留空)<br>室卒、建立部奏三成交<br>入車室的新宏码                                                                                 | 不幸(2四)            |              |               | 親系<br>単級<br>生日<br>电子邮件                                                                  | <sup>1</sup> は創筆店文学<br>2018頃 ×<br>1998-11-22 譜       | •                                     | - 液加i平语                                                                                                    |
| 対比比方学編  ・ ・ ・ ・ ・ ・ ・ ・ ・ ・ ・ ・ ・ ・ ・ ・ ・ ・                                                                                                    | A         C           ASEE         BETA         MITHO           ASEE         BETA         MITHO           ASEE         BETA         MITHO           ASEE         BETA         MITHO           ASEE         BETA         MITHO           ASEE         BETA         MITHO           ASEE         BETA         MITHO                                                                                                    |                                                                                                    | ·世<br>(没要忘不<br>(不是学生)<br>(本)<br>(本)<br>(本)<br>(本)<br>(本)<br>(本)<br>(本)<br>(本)<br>(本)<br>(本                                                                                                    | 都得修改、学生用户语<br>的可能变)<br>至于 维王斯美术校及<br>入重重的新密码                                                                                 | 77章2图)            |              |               | 院展<br>単安<br>电子部件<br>手術                                                                  | I <sup>1</sup> 22回来北文学<br>2010章 ÷<br>1998-11-22 Ⅲ    | •                                     | - 源加i平语                                                                                                    |
| 第北北方学院<br>○日前の日<br>司品情報 →<br>主教報 →<br>二男所与入<br>二男所与入<br>・<br>二男所与入<br>・<br>二男所与、<br>・<br>二男の日<br>の<br>・<br>・<br>・<br>・<br>・<br>・<br>・<br>・<br>・<br>・<br>・<br>・<br>・                                                                                                    |                                                                                                    | の目         人社         アメート           第2日本日         月間二十日         月間二十日         月間二十日           151846029         201541003         12152         121541003           201641003         日間二十日         1111         1111           201641003         日間二十日         1111         1111           201641003         日間二十日         1111         1111           201641003         日間二十日         1111         1111           201641003         日間二十日         1111         1111           201641003         日間二十日         1111         1111           2017         日間二十日         1111         1111         1111           2017         日間二十日         1111         1111         1111         1111                                                                                                    | 1世<br>(安豊応本<br>(不是学型)<br>(45776)<br>(15776)<br>(15776)                                                                                                    | 都時後改、学生用户書<br>的可服室)<br>学生 建国家専士総合<br>入事業的)新売時                                                                                | 不兼改置)             |              |               | 現<br>第二<br>電子<br>部件<br>手約<br>[                                                          | <sup>1</sup> 12創動10文学<br>2018後 ★<br>1998-11-22 副     | •                                     | - 漆加I平田                                                                                                    |
| <b>洋北北方学院</b><br>三島管理 う<br>主管理 う<br>主管理 う<br>主管理(本)<br>主管理(本)<br>王)<br>王)<br>王)<br>王)<br>王)<br>王)<br>王)<br>王)<br>王)<br>王                                                                                                    |                                                                                                    | Aut 77     Aut 7     Aut 7 | 1日<br>(代表版)<br>(不見思な)<br>(不見思な)<br>(不見<br>(余)<br>(余)<br>(余)<br>(余)<br>(余)<br>(余)<br>(余)<br>(余)<br>(余)<br>(余)                                                                                                    | の一般のない。<br>一般の一般の一般の一般の一般の一般の一般の一般の一般の一般の一般の一般の一般の一                                                                          | л#QB)<br>•        |              |               | 現版<br>単型<br>电子部件<br>手机[                                                                 | <sup>1</sup> 过剧新纪文学<br>2018년 *<br> 998-11-22 田       | •                                     | - 境加平田                                                                                                    |
| 対化化方学院<br>公前的公差<br>土田県 → →<br>土田県 → →<br>土田県 →<br>土田県 →<br>土田<br>土田<br>土田<br>土田<br>土田<br>土田<br>土田<br>土田<br>土田<br>土田                                                                                                    | 0<br>92942<br>92942<br>92004<br>92000<br>92000<br>920000000000 | Lat                                                                                                    | 5<br>(2<br>1<br>1<br>1<br>5<br>5<br>5<br>5<br>5<br>5<br>5<br>5<br>5<br>5<br>5<br>5<br>5                                                                                                    | 5 PC<br>約7回20<br>入車置的新密码<br>入車置の新密码                                                                                          | 7.#2 <u>8</u> )   |              |               | 院展<br>単気<br>电子部件<br>手約[                                                                 | [↓12歳単元文字<br>2018日 -<br>1996-11-22 回                 | •                                     | - 矮加平田                                                                                                    |
| 開発化力分割。<br>全部的の目<br>三部時間 →<br>上部間 →<br>三部時期入<br>三部時間2<br>三部時間2<br>-<br>-<br>-<br>-<br>-<br>-<br>-<br>-<br>-<br>-<br>-<br>-<br>-                                                                                                    | المحتوة         المحتوة         المحتوة           المحتوة         المحتوة         المحتوة         المحتوة           المحتوة         المحتوة         المحتوة         المحتوة           المحتوة         المحتوة         المحتوة         المحتوة           المحتوة         المحتوة         المحتوة         المحتوة           المحتوة         المحتوة         المحتوة         المحتوة           المحتوة         المحتوة         المحتوة         المحتوة           المحتوة         المحتوة         المحتوة         المحتوة           المحتوة         المحتوة         المحتوة         المحتوة           المحتوة         المحتوة         المحتوة         المحتوة           المحتوة         المحتوة         المحتوة         المحتوة           المحتوة         المحتوة         المحتوة         المحتوة                                                                                                    |                                                                                                    | 世<br>(位置の)<br>(本)<br>(本)<br>(本)<br>(本)<br>(本)<br>(本)<br>(本)<br>(本)<br>(本)<br>(本                                                                                                    |                                                                                                    | ласа)<br>><br>•   |              |               | 現成<br>重型<br>電子部件<br>手机                                                                  | <sup>1</sup> 128910.2#<br>20188 ★<br>1998-11-22 Ⅲ    | •                                     | - 塚和平田                                                                                                    |
| 対抗化力学数<br>                                                                                                    | ▲ ♥ □<br>AESE 6673 37740<br>3748<br>0 0 0 0 0 0 0 0 0 0 0 0 0 0 0 0 0 0 0                                                                                                     |                                                                                                    | 12<br>(22<br>(72<br>(72<br>(72<br>(72<br>(72))<br>(72))<br>(72)<br>(72                                                                                                    | 5 PC<br>都将校広、学型用一部<br>均可留合)<br>型型 建草準市合か<br>設置 建草準市合か<br>二部<br>第<br>20<br>20<br>20<br>20<br>20<br>20<br>20<br>20<br>20<br>20 | ляед)<br>>        |              |               | 院展<br>重要<br>电子部件<br>手机                                                                  | <sup>1</sup> 12部時式文字<br>2018日 *<br>1998-11-22 回      | •                                     | - 添加中田                                                                                                    |
| 第北北方学編<br>名前的の月<br>二二十十十十<br>上世刊 シ<br>二二十十十<br>二十十十<br>二十十十<br>二十十<br>二十<br>二十<br>二十<br>二十                                                                                                    | ▲ ♥ □<br>ABBE 66173 37740<br>37488<br>37488<br>37488<br>0<br>7787<br>8787<br>8777<br>8777<br>87777<br>8777<br>8777<br>8777<br>87777<br>87777<br>87777<br>8777<br>8777<br>8777                                                                                                    | О         L4         ГГ           АЛННО         РССКА         АЛЛ           1016-000         ЛОП         АЛЛ           2016-000         ЛОП         АЛЛ           2016-000         ЛОП         АЛЛ           2016-000         ДОП         АЛЛ           2016-000-26150000         ДОП         АЛЛ           2016-000-26150000         ДОП         ДОП                                                                                                    |                                                                                                    |                                                                                                    | <b>不明(2面)</b><br> | 司司介绍<br>     |               | 現集<br>重要<br>电子都作<br>手術<br>-<br>-<br>-<br>-<br>-<br>-<br>-<br>-<br>-<br>-<br>-<br>-<br>- | [ <sup>1</sup> 1288-0.5 ±<br>20168 →<br>1999-11-22 Ⅲ | •                                     | - \$\$.00¥#                                                                                                    |
| 月北北方学校。<br>- 1990日                                                                                                    | 人品世世         日           人品世世         和日本の           人品世世         和日本の           「二日本品世         10           月二日         第二           第二日         第二日           第二日         第二日           第二日 </td <td>①         上社         27           2010年00         11日第七日         2.23日           55566025         201041005           2010年0105         2.33日           2010年0105         2.33日           2010年0105         2.33日           2010年0105         2.33日           2010年0105         2.33日           2010年0105         2.33日           2010年0105         2.33日           2010年0105         2.33日           2010年0105         2.33日           2010年0105         2.33日</td> <td>12<br/>(公里型不)<br/>(不是型主<br/>(不是型主<br/>(不是型主)<br/>(不是型主)<br/>(不是型主)<br/>(不是型主)<br/>(不是型主)<br/>(不是型主)<br/>(不是型主)<br/>(不是型三)<br/>(不是型三)<br/>(不是型三)<br/>(不是型三)<br/>(不是型三)<br/>(不是型三)<br/>(不是型三)<br/>(不是型三)<br/>(不是型三)<br/>(不是型三)<br/>(不是型三)<br/>(不是型三)<br/>(不是型三)<br/>(不是型三)<br/>(不是型三)<br/>(不是型三)<br/>(不是型三)<br/>(不是型三)<br/>(不是型三)<br/>(不是型三)<br/>(不是型三)<br/>(不是型三)<br/>(不是型三)<br/>(不是型三)<br/>(不是型三)<br/>(不是型三)<br/>(不)<br/>(不)<br/>(不)<br/>(<br/>)<br/>(<br/>)<br/>(<br/>)<br/>(<br/>)<br/>(<br/>)<br/>(<br/>)<br/>(</td> <td>・<br/>・<br/>・<br/>・<br/>・<br/>・<br/>・<br/>・<br/>・<br/>・<br/>・<br/>・<br/>・<br/>・</td> <td>7.828)<br/>2</td> <td></td> <td>15元_1911、(父亲</td> <td>現版<br/>重要<br/>电子部件<br/>手机<br/>(<br/>(<br/>(<br/>(<br/>(<br/>(<br/>(<br/>(<br/>))))))))))))))))))))</td> <td> <sup>1</sup>128≢1025≢<br/>20188 +<br/>1998-11-22 Ⅲ</td> <td>•</td> <td>- X\$ADYF#</td>                                                                                                    | ①         上社         27           2010年00         11日第七日         2.23日           55566025         201041005           2010年0105         2.33日           2010年0105         2.33日           2010年0105         2.33日           2010年0105         2.33日           2010年0105         2.33日           2010年0105         2.33日           2010年0105         2.33日           2010年0105         2.33日           2010年0105         2.33日           2010年0105         2.33日                                                                                                    | 12<br>(公里型不)<br>(不是型主<br>(不是型主<br>(不是型主)<br>(不是型主)<br>(不是型主)<br>(不是型主)<br>(不是型主)<br>(不是型主)<br>(不是型主)<br>(不是型三)<br>(不是型三)<br>(不是型三)<br>(不是型三)<br>(不是型三)<br>(不是型三)<br>(不是型三)<br>(不是型三)<br>(不是型三)<br>(不是型三)<br>(不是型三)<br>(不是型三)<br>(不是型三)<br>(不是型三)<br>(不是型三)<br>(不是型三)<br>(不是型三)<br>(不是型三)<br>(不是型三)<br>(不是型三)<br>(不是型三)<br>(不是型三)<br>(不是型三)<br>(不是型三)<br>(不是型三)<br>(不是型三)<br>(不)<br>(不)<br>(不)<br>(<br>)<br>(<br>)<br>(<br>)<br>(<br>)<br>(<br>)<br>(<br>)<br>( | ・<br>・<br>・<br>・<br>・<br>・<br>・<br>・<br>・<br>・<br>・<br>・<br>・<br>・                                                           | 7.828)<br>2       |              | 15元_1911、(父亲  | 現版<br>重要<br>电子部件<br>手机<br>(<br>(<br>(<br>(<br>(<br>(<br>(<br>(<br>))))))))))))))))))))  | <sup>1</sup> 128≢1025≢<br>20188 +<br>1998-11-22 Ⅲ    | •                                     | - X\$ADYF#                                                                                                    |
| <b>月北北方学校</b><br>- 10000月 - 1<br>- 10000月 - 1<br>- 10000日<br>- 10000日<br>- 100000日<br>- 100000日<br>- 100000000<br>- 1000000 | 人名吉亞         日本市         日本市           人名吉亞         日本市         日本市           人名吉亞         日本市         日本市           人名吉亞         日本市         日本市           「日本市         日本市         日本市           「日本市         日本市         日本市           「日本市         日本市         日本市           「日本市         日本市         日本市           「日本市         日本市         日本市           「日本市         日本市         日本市           「日本市         日本市         日本市           「日本市         日本市         日本市                                                                                                    |                                                                                                    | に<br>(2) 思ジイル<br>(不足を立<br>(本) (本) (本) (本) (本) (本) (本) (本) (本) (本)                                                                                                    |                                                                                                    |                   |              | 1255_241, (CR | 現版<br>単型<br>电子部件<br>手約[<br>単和]<br>(<br>第二部不成而)                                          | <sup>1</sup> 1288/022#<br>20180 *<br>1998-11-22 III  | • • • • • • • • • • • • • • • • • • • | 田平(10.6%)-<br>田平(10.6%)-<br>田田(10.6%)-<br>田田(10.6%)-<br>田(10.6%)-<br>田(10.6%)-<br>T(10.6%)-<br>T(10.6%)-<br>T(10.6% |

## 4.2.2 批量修改多个学生密码

【人员管理】-【学生资料管理】-【批量修改学生密码】-导入 excel 表格(表格分为两列, A列为学号, B列为新密码)-【导入确认】-【修改完毕】

| 河北北方学院    | ▲ 《<br>人员管理 危机 | ▶ □<br>1干預 測汗中心 | い<br>咨询中心 | し」<br>档案中心 | <b>ご</b><br>文章管理 |                                       | 501252 = |
|-----------|----------------|-----------------|-----------|------------|------------------|---------------------------------------|----------|
| 中位组则设置    | 查询列表           | 扩展信息设置          | 重复学与      | 音词 1       | 比量修改密码           |                                       |          |
| 💼 管理员管理 🗸 |                |                 |           |            |                  | <b>N</b>                              | 操作       |
| ⑦ 学生管理 ^  |                |                 |           |            | 点                | 选择或者拖动 Excel 文件到此位置(支东xis、xisx或csv格式) | 说明       |
| 学生资料录入    | #              |                 |           | • 4        | 4 学号/王号          | * B 新废码                               | 备注       |
| 学生资料管理    |                |                 |           |            |                  | $\mathbf{X}$                          |          |
| 自我成长报告    |                |                 |           |            |                  | $\mathbf{X}$                          |          |
|           |                |                 |           |            |                  | $\mathbf{X}$                          |          |
|           |                |                 |           |            |                  |                                       |          |

## 4.3 如何修改学生归属的学院、班级

此处有两种修改方式,分别为【个别修改】和【批量转移】

- 4.3.1 个别修改学生信息
  - 【人员管理】-【学生管理】-【学生资料管理】-输入学号-清空日期范围-【查询】

|   | 河北北方学院 | 人员  | 管理     |           | <b>口</b><br>测评中心 咨 | ○<br>询中心 | L<br>档案 | <b>山 「」</b><br>沖心 文章管理 |    |        |           |
|---|--------|-----|--------|-----------|--------------------|----------|---------|------------------------|----|--------|-----------|
| æ | 单位组别设置 | Z   | 「面列目   | 复 扩展信     | 這设置                | 重复学      | 号查询     | 批量修改密码                 |    |        |           |
| æ | 管理员管理  | 202 | 219006 | 60        | 姓名                 |          |         | 性别 > 手机号               |    | 河北北方学院 |           |
| 0 | 学生管理   | 年約  | 及      | ♥ ][注册    | 服止日期               |          |         | Q 査询                   |    | □ 改生日  | \$ 分发量表 → |
|   | 学生资料录入 |     | #      | 学号        | 姓名                 | 性别       | 年龄      |                        | 院系 |        | 年级        |
|   | 学生资料管理 |     | 281    | 202190061 | 202190061          | 男        | 0       | 基础医学院                  |    |        | 2019级     |
|   | 白奈虎火招生 |     | 282    | 202190060 | 202190060          | 男        | 0       | 基础医学院                  |    |        | 2019级     |

|   | 0060 | 女         | <b>性</b> 名 性别 | ∎ • ] | 机号 |       | 河北北方学院 |        | ~          | 含下级 ~                                |
|---|------|-----------|---------------|-------|----|-------|--------|--------|------------|--------------------------------------|
| 级 |      | ▼ 注册起止日期  | Ë             | 9、查询  |    |       | □ 改生日  | 2 分发量表 | → 转移资料 >   | ▲ 导出 ~ 📲 🗄                           |
|   | #    | 学号        | 姓名            | 性别    | 年齡 | 院系    | 年级     | 手机     | 注册日期       | 登录日期                                 |
|   | 1    | 202190060 | 202190060     | 男     | 0  | 基础医学院 | 2019级  |        | 2022-03-08 | 普录系统                                 |
|   |      |           |               |       |    |       |        |        |            | 修动了这些社                               |
|   |      |           |               |       |    |       |        |        |            |                                      |
|   |      |           |               |       |    |       |        |        |            |                                      |
|   |      |           |               |       |    |       |        |        |            | 心理咨询记录                               |
|   |      |           |               |       |    |       |        |        |            | 心理咨询记录<br>新增心理咨询记录                   |
|   |      |           |               |       |    |       |        |        |            | 心理咨询记录<br>新增心理咨询记录<br>访谈记录           |
|   |      |           |               |       |    |       |        |        |            | 心理咨询记录<br>新增心理咨询记录<br>访谈记录<br>新增访谈记录 |

③ 在学生资料页面,输入新密码-并点击【保存修改】。

#### 提交成功。

| 河北北方学院        | ▲ <b>◇ □</b><br>人员管理 危机干预 测评中心 咨询中心 档道 | <b>山 「ご</b><br>室中心 文章管理 |                      |
|---------------|----------------------------------------|-------------------------|----------------------|
| 🏭 单位组别设置      | 基本信息(ID: 910543114)                    |                         |                      |
| 💼 管理员管理 🗸 🗸   | 学号/工号 202190060                        | (不是学生的可留空) 所在院系         | 基础医学院                |
| ⑦ 学生管理 ^      | 新密码                                    | (不修改请留空,填写即表示修改) 年级     | 2019级 ~              |
| 学生资料录入        | 姓石 200400000                           | 家庭住址/宿舍号                |                      |
| 学生资料管理        | 性别 男 >                                 | 电子邮箱                    |                      |
| 自我成长报告        | 出生日期 2022-03-08 📋                      | 手机号                     |                      |
|               | 角色 🔄 管理员 🔄 咨询师 🔽 学生                    |                         |                      |
|               |                                        |                         |                      |
| × #10070/1981 |                                        |                         |                      |
|               |                                        | ○是○否                    |                      |
| 11 寄养时的年龄(无智  | 寄养经历的不填写)                              | 12 生源类型                 |                      |
|               |                                        | ○ 农村 ○ 城市 ○ 城镇 ○ 留学     | 生                    |
| 13 独生子女       |                                        | 14 家庭经济状况               |                      |
| ○是○否          |                                        | ○困难○不困难                 |                      |
|               |                                        |                         |                      |
|               | 保存修改                                   | k Jee                   |                      |
| 祈有权利          |                                        |                         | 2022年8月12日 星期五 中午 11 |

## 4.3.2 批量转移学生信息<mark>(为多个学生更改归属的学院、班级)</mark>

 操作路径:【人员管理】-【学生管理】-【学生资料管理】-【查询列表】-选择需要整体转移的学生所在【班级】-【查询】

为了挑选到最准确的筛选范围,操作时,可通过点击文字左侧的 小三角形,展开or折叠专业和班级

|    | 河北北方学院                                      | 4 | 下级 ~       |     |
|----|---------------------------------------------|---|------------|-----|
| •  | <ul><li>▶ 动物科技学院</li><li>▶ 农林科技学院</li></ul> |   | ※出 ~       | 除 🗸 |
|    | ▼ 法政学院                                      |   | 登录日期       | 操作  |
| 01 | ▼ 法律事务<br>法律事务专15301                        | Э | 2015-11-03 | =   |
| 01 | 法律事务专16301<br>注律事务专17301                    | Э | 2015-10-22 | ≡   |
| 01 | 法律事务专18301                                  | Э | 2015-10-22 | =   |
| 01 | 法律事务专19301                                  | Э | 2015-10-23 | =   |
| 01 | <ul> <li>▶ 酒店管埋</li> <li>▶ 旅游管理</li> </ul>  | Э | 2015-10-22 | ≡   |

# ② 在出现的查询结果列表中,勾选需要转移的学生(可多选)-点击【转移资料】-选择要转到的【位置】即目标院系和班级、年级

| 査        | 询列表 | · 扩展信息    | 设置  | 重复学员 | 查询 | 批量修改密码                   |              |             |            |            |      |
|----------|-----|-----------|-----|------|----|--------------------------|--------------|-------------|------------|------------|------|
| 学号       |     |           | 姓名  |      |    | 性别 > 手机号 法政学院            | / 法律事务       | /法律事务专15301 | × •        | 含下级 ~      |      |
| 年级       |     | ▶ 注册起     | 止日期 |      |    | ♀ 査询                     | <b>\$</b> 分发 | 連表 🖌 🚅 转移资  | 翱 ~ 👤 🖢 🤅  | 寻出 ~       | 删除 ~ |
|          | #   | 学号        | 姓名  | 性别   | 年齡 | 院系                       | 年级           | 转移选中人员      | A          | 登录日期       | 操作   |
| <b>~</b> | 1   | 201530093 | 成晨  | 女    | 26 | 法政学院 / 法律事务 / 法律事务专15301 | 2015级        | 1 转移查询结果    | 所有人员 09    | 2015-11-03 | =    |
| <b>~</b> | 2   | 201530092 | 夏华泓 | 女    | 25 | 法政学院 / 法律事务 / 法律事务专15301 | 2015级        | 15369336576 | 2015-10-09 | 2015-10-22 | =    |
| <b>V</b> | 3   | 201530090 | 钟智雪 | 女    | 25 | 法政学院 / 法律事务 / 法律事务专15301 | 2015级        | 18731399825 | 2015-10-09 | 2015-10-22 | =    |
| <b>V</b> | 4   | 201530089 | 杜晓婕 | 女    | 27 | 法政学院 / 法律事务 / 法律事务专15301 | 2015级        |             | 2015-10-09 | 2015-10-23 | =    |
|          | 5   | 201530088 | 孙金婵 | 女    | 25 | 法政学院 / 法律事务 / 法律事务专15301 | 2015级        |             | 2015-10-09 | 2015-10-22 | =    |
|          | 6   | 201530087 | 干庆荣 | ŧ    | 26 | 法政学院 / 法律事务 / 法律事务专15301 | 2015級        | 15369336535 | 2015-10-09 | 2015-10-22 | =    |

| 危机干预测试    | 平中心 举 | 输中心         | 档案         | 中心 文章管理                  |          |                          |                     |
|-----------|-------|-------------|------------|--------------------------|----------|--------------------------|---------------------|
| 扩展信息      | 设置    | 请选择新        | <b>斤位置</b> |                          | $\times$ |                          |                     |
| ~ 注册起     |       | 河北北<br>~~~~ | 方学院        | ×                        |          | 务/法律事务专15301<br>发星表   转移 | ; ▼ ×<br>↓ ± ↓ ~ 科氏 |
| 学号        | 姓名    | 4-30        |            |                          |          | 手机                       | 注册日期                |
| 201530093 | 成晨    |             |            | 取                        | 消 确定     | 15369336593              | 2015-10-09          |
| 201530092 | 夏华泓   | 女           | 25         | 法政学院 / 法律事务 / 法律事务专15301 | 2015级    | 15369336576              | 2015-10-09          |
| 201530090 | 钟智雪   | 女           | 25         | 法政学院 / 法律事务 / 法律事务专15301 | 2015级    | 18731399825              | 2015-10-09          |

## ④ 同理: 请通过展开折叠的小三角形, 将新位置精确到对应班级。

| 查<br> | 询列表 | ē 扩展信息    | 设置                 | 青选择新         | 「位置              |                      |          | ×        |               |
|-------|-----|-----------|--------------------|--------------|------------------|----------------------|----------|----------|---------------|
| 学号    |     | ~ ] [注册道  | ) (*<br>Bile E Mai | 问:はは<br>▶ 第一 | 5学院<br>临床医:      | 学院                   | *        | 子 /<br>发 | 法律事务专<br>星表 🚽 |
|       | #   | 学号        | 姓名                 | ▼ 经济         | 管理学              | 院                    | 1        |          | 手机            |
|       | 1   | 201530093 | 成晨                 | Þ 4          | 計与审              | îtt                  | 取消       | 确定       | 15369336      |
|       | 2   | 201530092 | 夏华泓                | ▶ 幣<br>▼ 0   | 》<br>流管理<br>才务管理 | 1                    | 01       | 2015级    | 15369336      |
|       | 3   | 201530090 | 钟智雪                |              | 财务               | -<br>管理本15402        | 01       | 2015级    | 18731399      |
|       | 4   | 201530089 | 杜晓婕                |              | 财务管财务管           | 管理本15401<br>管理本16401 | 01       | 2015级    |               |
|       | 5   | 201530088 | 孙金婵                | ħ            | 市场营销             | 本19403               | D1       | 2015级    |               |
|       | 6   | 201530087 | 王庆荣                | ▶ 7          | 又林经济<br>( 十 盗漏   | 管理                   | <b>_</b> | 2015级    | 15369336      |
|       | 7   | 201530086 | 王小璐                | 女            | 25               | 法政学院 / 法律事务 / 法律事务专  | 15301    | 2015级    |               |
|       | 8   | 201530085 | 宋漫雪                | 女            | 26               | 法政学院 / 法律事务 / 法律事务专  | 15301    | 2015级    |               |
|       | 9   | 201530084 | 张亚鑫                | 男            | 26               | 法政学院 / 法律事务 / 法律事务专  | 15301    | 2015级    |               |

#### 4.3.3 关于分流和转专业学生更改归属学院的问题

医学类分流到第一、二临床的学生,请医学部管理员统一操作。

其他学院个别转专业学生,理论上由<mark>接收学院</mark>统一收集信息,在"心理 健康工作QQ群"填写【转专业学生信息在线收集表】,由心理中心统 一更改归属学院。

## 4.4 如何新增学院内的班级辅导员账号

班级辅导员请各学院根据需要设置,若无需要也可不设。

如有需要设置,可先用**二级学院管理员账号**(或学院副书记账号)登录系统。

① 点击【人员管理】-【管理员管理】-【管理员列表】

此处有两种新增方式,分别为【个别新增】和【excel导入】即 批量新增。

#### A. 个别新增的路径

| 河北北方学院                      | ▲<br>天员管理 | ❤<br>危机干预 | <u>ロ</u><br>渕洋中心 | ©<br>咨询中心 | ●<br>●<br>●<br>●<br>●<br>●<br>●<br>●<br>● | <br>文章管理 |                          |                            |
|-----------------------------|-----------|-----------|------------------|-----------|-------------------------------------------|----------|--------------------------|----------------------------|
|                             | 管理员       | 咨询师       | 工号               |           |                                           | 范围       | 総法学院 *) [ (年頃) *) 笑を 二項3 | 学院辅导员只能查看(例评中心和危机干预) 💙     |
| 管理员类型<br>管理员列表<br>● 学生管理 >> |           | 1         |                  |           |                                           |          | 请选择条件后点击"鱼狗"按钮!          | 查询 重置 新世 和阿德理品/咨询问 仅限设置 导出 |
| 🚔 在线索服QQ 🚽                  |           |           |                  |           |                                           |          |                          |                            |

#### B. 批量新增的路径

【人员管理】-【管理员列表】-选择【Excel 导入】, 【下载模板】按照提示自己新建 excel 表格-为辅导员账号选择对应的 年级、班级-管理员类型请选择【二级学院辅导员】

院系 ID(与新增学生账号的信息相同)

年级 ID(与新增学生账号的信息相同)

管理员类型 ID 917

| 如 删除              |
|-------------------|
| <b>女 删除</b>       |
| <b>女 删除</b>       |
| 女 删除              |
| 女 删除              |
| 女 删除              |
| 添加                |
|                   |
|                   |
|                   |
| 133<br>143<br>143 |

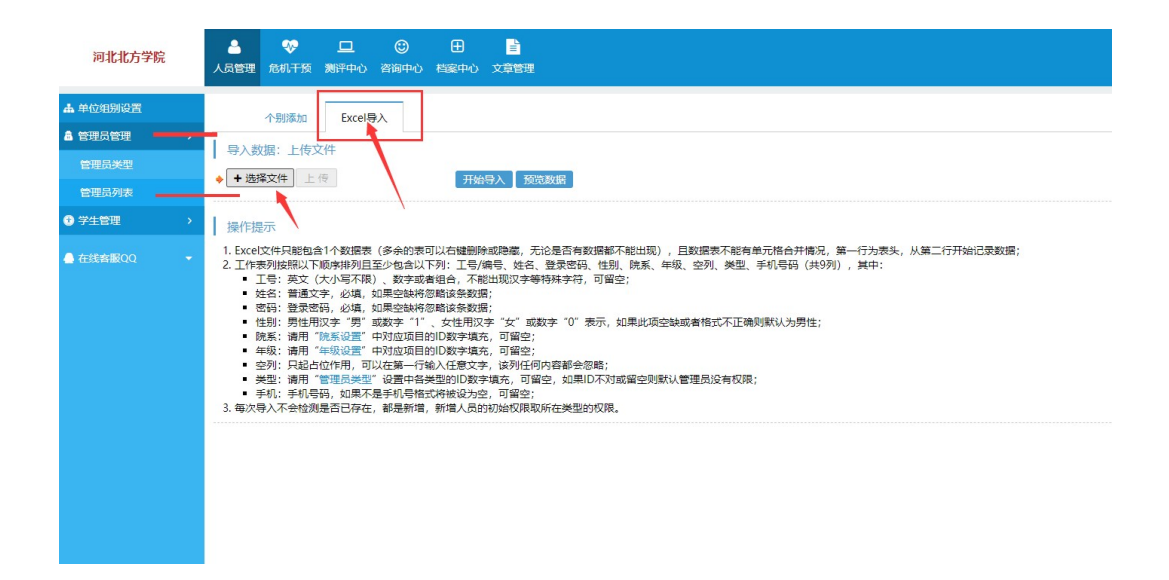

## 5. 测试结果查看

测试完成后,请主管副书记、学生科长、辅导员及时查看本学院(系、部) 的学生数据,督促未测评学生尽快完成,并对【潜在风险】或【自杀风险】 极高和较高的学生进行访谈评估,对危机严重的填写危机筛查与干预表, 上报心理中心。

## 5.1 查看本学院已测--未测情况

#### 操作路径

【测评中心】-【测试结果管理】-【查看未测情况】-选择相应的年级

#### (建议分年级查看、按专业or班级进行核对)

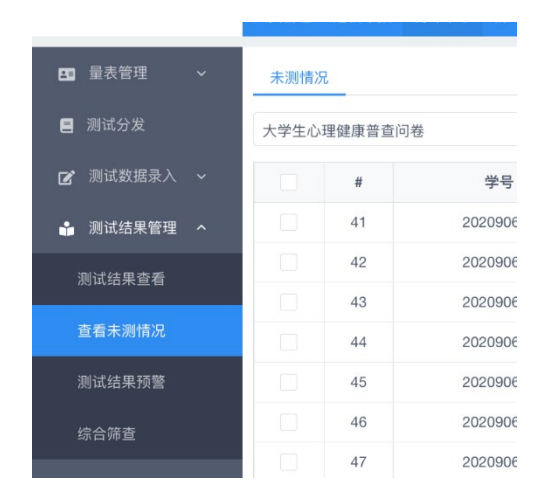

## 5.1.1 关于"系统中未测人数"与"实际未测人数",出入很大的问题:

#### 可能原因1: 【时间范围】设置错误

系统默认时间范围是最近七天,如果不更改,则系统只会显示在该时 间段内进行过测评的学生。

请将系统默认的查询起止时间改为本次测试时间,如2024年秋季从 2024-08-12 开始——至今。

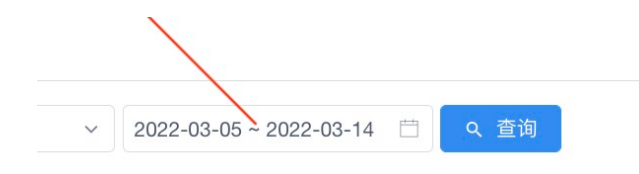

特别提醒:管理员进行所有后台筛选和查询等操作时,请注意设置恰 当的【**时间段】**。

#### 可能原因2: 学生信息的归属单位不准确

例如,学生信息在录入时,只填到学院,未对应到正确的班级,则在 查询时将导致与实际信息不符。建议二级学院管理员先修改学生基本 信息,将其【**批量转移**】到准确的班级内。

另外,当学生转专业时,应及时更改学院。

## 5.2 查看本学院的高风险人数

操作路径: 【危机干预】—【潜在风险评估】—选择合适的【时间段】

5.2.1 关于只能查询"正常"与"异常"人数,而查不到'极高' 和'较高' 风险人数的问题

#### 原因:操作路径选择有误

自查统计表格中需填写的"极高""较高"人数,应在【危机干预】—— 【潜在风险评估】模块中查看。注意将筛选时间范围更改为本次测试 的时间段!

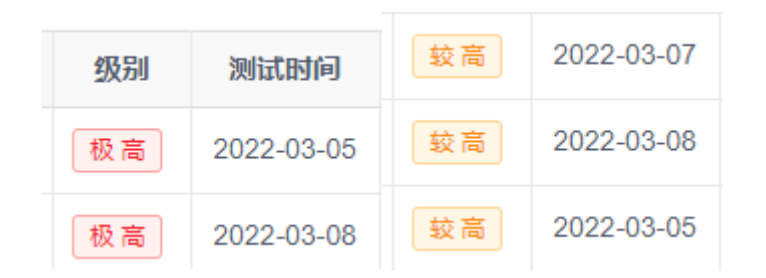

若您进入【测评中心】——【测试结果查看】 中查看, 只能看到"正 常""异常"。

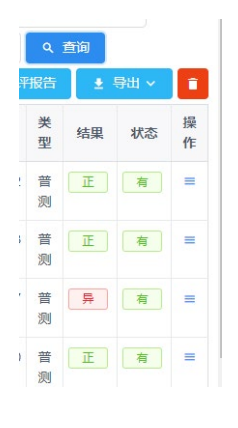

(一般来说, 【危机干预】的极高人数+较高人数=测评中心的【异常人数】)

## 6. 导出团体报告

# 6.1 关于【潜在风险评估】与【自杀倾向评估】两种报告 的区别

【潜在风险评估】是基于"大学生心理健康普查问卷"得出的数据, "大学生心理健康普查问卷"为全校普查问卷,测评基数是所有参测学 生。

【**自杀倾向评估】**是基于"**自杀倾向量表**"统计得出的,测评基数是在 "大学生心理健康普查问卷"中筛选出的<u>小部分高风险学生</u>。

当学生在"大学生心理健康普查问卷"中体现出"较高"和"极高"风险时, 系统会自动向该生发放"自杀倾向量表",进行二次评估。

6.2 如何导出本学院的【团体潜在风险评估报告】

① 操作路径: 【危机干预】-【潜在风险评估】-选择【院系】-

| ← → C ▲ 不安全      | psy.com.cn/scho                                                                                           | ol/admin/main.a                                 | sp                         |                                                   |                                 |                                |                              |                         | ☆ ●                     |
|------------------|----------------------------------------------------------------------------------------------------|-------------------------------------------------|----------------------------|---------------------------------------------------|---------------------------------|--------------------------------|------------------------------|-------------------------|-------------------------|
| 🔢 应用 💟 一个完整的App交 | 8 😨 河北北方学                                                                                                 | 統心理 🕑 间北:                                       | 比方学院学生                     | ◎ 河北北方学院 (                                        | 3 张家口文明网                        | 数学综合信息                         | 29 🔝 回怪着作回神秘                 | 離-在 📓 谷歌、百良、必应 🛞 [      | 著考] 北师大心 🧕 2014年全省来成年 🕴 |
| 河北北方学院           | ▲ 《<br>人员管理 危机                                                                                            | 日日 日日 日日 日日 日日 日日 日日 日日 日日 日日 日日 日日 日日          | ③<br>咨询中心                  | 田 📄<br>松室中心 文章管理                                  |                                 |                                |                              |                         | 501252 J                |
| 3 潜在风险评估 🛶 🛶 🛶   | 港在风险                                                                                                    | 学号                                              |                            | 性易                                                | 」 [不限] ▼                        | 院系                             | ▶ 动物科技学院                     | * [年级] *                | 级别 [不限] >               |
| 0 自杀倾向评估         | 评估                                                                                                    | 手机                                              |                            | 姓名                                                | s                               | 时间                             | 1000 ~ [                     | 680                     | 每页 [默认] >               |
| 2 鉴别评估           |                                                                                                    |                                                 |                            |                                                   |                                 |                                |                              | 可八年總本約                  | 查询 重調                   |
| 9 生活事件动态评估       | 评估简介:                                                                                                    |                                                 |                            |                                                   |                                 |                                | 选择对应的学院或专                    | 业班级 如果不选年级,则是           | }出所有年级                  |
| ▲ 推荐服QQ 🔹        | 1. 潜在风脸评<br>2. 自杀倾向评<br>3. 鉴别评估: 5                                                                        | 古:从成长生活經<br>古: 自杀潜在风险<br>讨于当前自杀倾向               | 历、人格特质<br>高的个体未必<br>比较高的个体 | 、生活应激、社会支持<br>当前就有自杀的动机,<br>,由心理健康工作人员            | 9、焦虑抑郁情绪<br>自杀倾向评估的<br>3对其进行一对- | 博方面测置个体。<br>同的是直接测置。<br>的鉴别评估。 | 已经客观存在的与自杀相约<br>>体当前的主观目杀倾向。 | 关的风险因素,从而来评估其自杀的潜在<br>- | 风险水平。                   |
|                  | 流程说明:                                                                                                    |                                                 |                            |                                                   |                                 |                                |                              |                         |                         |
|                  | <ol> <li>组织人员进</li> <li>对潜在风险;</li> <li>对首杀倾向;</li> <li>对首杀倾向;</li> <li>对潜在风险;</li> <li>对本家语知;</li> </ol> | 「潜在风险评估;<br>〒估级別 「较高"<br>〒估级別 「较高"<br>〒估级別 「较高" | 、"极高"的<br>、"极高"的<br>、"极高"的 | 个体进行自杀倾向评估<br>个体添加鉴别评估;<br>个体进行个囊追踪,女<br>句评估和鉴别平住 | 5;<br>D末在个魔追踪者                  | 峰内可自行添加;                       |                              |                         |                         |

【年级】和【测试时间】-点击【查询】

② 选中要导出的对象

| 应用 🖸 一个完整的App交 | 6  | اتا ال    | 北方学院心理 ③ 河北     | (北方学院学)   | t       | <b>③</b> 河北 | 北北方学院 🥝 张家口文明网 😵 数学综合信息服务 🔃 图怪兽作者                                            | 1神精-在  | 🛅 谷歌、百度、必感  | z 🛞 | 【祭考】北川  | 志心 🚺 2     | 014年全省未成月 | 4     |
|----------------|----|-----------|-----------------|-----------|---------|-------------|------------------------------------------------------------------------------|--------|-------------|-----|---------|------------|-----------|-------|
| 河北北方学院         | 人同 | 2<br>1978 | ・             ・ | 〇<br>谷岡中( | し档      | 田<br>室中心    | ■<br>1<br>2<br>3<br>3<br>3<br>3<br>3<br>3<br>3<br>3<br>3<br>3<br>3<br>3<br>3 |        |             |     |         |            |           | 50125 |
| 在风险评估          |    | 基本国际      | 。<br>学号         |           |         |             | 性别 [不限] > 跳系 上动物科技学院                                                         |        | * [#级] *    |     | 点击团体    | 報报告 级      | 別(不限)     | ~     |
| 杀倾向评估          |    | 评估        | 手机              |           |         |             | 姓名 时间 幽~                                                                     |        | 1           |     |         | -          | 页 [默认] ~  |       |
| 别评估            |    | _         | 1               | 0.00      |         |             |                                                                              | 直询     | 車置 • 删除     | 鲁田  | 自杀颅向评   | 估 分发量表     | 团体报告      | 对比分   |
| 舌事件动态评估        |    |           | 204             | 'E BP     | 49.04   | 6-80        | 80-91                                                                        | 6-100  |             |     | 477.014 |            | 看当前范围内    | 记录的总体 |
|                | -  |           | 201640114       | XEA       | 112771  | 10          | 一 一 一 一 一 一 一 一 一 一 一 一 一 一 一 一 一 一 一                                        | 201648 | 15091275600 | 27  | 1075    | 2016 10 12 | GENEGEN   |       |
| £9480QQ ♥      | 2  |           | 201640278       | 244547    | ×<br>tr | 19          | 304844296-3048449-3048449-410402                                             | 201649 | 18830404354 | 7   |         | 2016-10-13 | 503560    | ***   |
|                | 3  |           | 201740120       | 14-19     | -       | 20          | 計約利益進展→計約利益→計約利益本17402                                                       | 201748 | 10050101551 | 7   |         | 2017-09-30 | 6968      | 本語 田( |
|                | 4  |           | 201740346       | 王涛        | 男       | 20          | 动物科技学院→动物医学→动物医学本17403                                                       | 2017級  |             | 8   |         | 2017-09-29 | 8分16秒     | 青香 册  |
|                | 5  |           | 201740365       | 15.0012   | 男       | 20          | 动物科技学院→动物医学→动物医学本17403                                                       | 2017级  |             | 7   |         | 2017-09-29 | 1分9秒      | 查查 册  |
|                | 6  |           | 201840392       | 郑敏行       | 男       | 19          | 动物科技学院→动物医学→动物医学本18404                                                       | 2018级  |             | 8   | (数高)    | 2018-09-27 | 8分47秒     | 查看册   |
|                | 7  |           | 201940152       | BHARAD    | 女       | 20          | 动物科技学院→动物科学→动物科学本19404                                                       | 2019级  |             | 8   | 极高      | 2019-08-30 | 10分14秒    | 宣石册   |
|                | 8  |           | 201940250       | 殿浩轩       | 女       | 20          | 动物科技学院→动物药学→动物药学本19402                                                       | 2019级  |             | 9   | 极高      | 2019-08-30 | 10分5秒     | 查看册   |
|                | 9  |           | 201940372       | 那時自時      | 男       | 20          | 动物科技学院→动物医学→动物医学本19404                                                       | 2019级  |             | 7   | 极高      | 2019-08-30 | 4分36秒     | 查看册   |
|                | 10 |           | 201940451       | 杨博凯       | 男       | 20          | 动物科技学院→动植物检疫→动植物检疫本19402                                                     | 2019级  |             | 7   | 极高      | 2019-08-30 | 13分11秒    | 查看册   |
|                | 11 |           | 201640070       | 任学花       | 女       | 18          | 动物科技学院                                                                       | 2013级  | 13613139156 | 5   | -       | 2016-10-13 | 9分55秒     | 查看 册  |
|                | 12 |           | 201640068       | 张晚期       | 女       | 19          | 动物科技学院                                                                       | 2016级  | 15531360847 | 5   | -       | 2016-10-13 | 12分57秒    | 查看册   |
|                | 13 |           | 3141184991873   | 孔程瑜       | 女       | 18          | 动物科技学院→畜牧兽医类→畜牧兽医关专15302                                                     | 2019级  | 15097653968 | 5   |         | 2019-09-28 | 6分28秒     | 查看册   |
|                | 14 |           | 201640153       | 王磊        | 男       | 19          | 动物科技学院→动物科学→动物科学本15403                                                       | 2016级  | 18133595193 | 5   |         | 2016-10-13 | 2分28秒     | 查看 册  |

③ 点击【导出团体报告】

对于个别学生,可以分发自杀风险评估问卷,进一步测评。

| 应用 🖸 一个完整的App3 | č  | و<br>ا | 北北方学院心   | ·理 ③ 词北a  | 北方学院学生    | E    | <u>ک</u> ا | 北方学院 <table-cell></table-cell> | ) 张家口文明网 💡 | 教学综合   | 意服务    | III 图任告作 | 图神器-在  | ◎ 谷歌、百度、公   | ž Ø            | 0 (留考)北) | ttン) 📆 20  | 14年全省未成4 |         |
|----------------|----|--------|----------|-----------|-----------|------|------------|--------------------------------|------------|--------|--------|----------|--------|-------------|----------------|----------|------------|----------|---------|
| 河北北方学院         | ٨. |        | <b>₹</b> | 口<br>刻译中心 | ③<br>咨询中4 | 5 4≊ | 册<br>廠中心   | ■<br>文章管理                      |            |        |        |          | নায়েন | 潜在风险极高和     | ¢ <b>M</b> ehi | 97. 9XF  | 杀颜向汗枯鼻     | ¥        | 50125   |
| 潜在风险评估 🔶       |    | 潜在风    | UR:      | 学号        |           |      |            | 性别                             | [禾限] >     | 院系     | 动物科    | 技学院      |        | * [年级] *    | ~              | <hr/>    | 级别         | [不限]     | ~       |
| 自杀倾向评估         |    | 评估     | 5        | 手机        |           |      |            | 姓名                             |            | 时间     |        | m)~[     | 1      | iii)        | Г              |          | 毎页         | [默认] >   |         |
| 鉴别评估           |    |        |          |           |           |      |            |                                |            |        |        |          | 查询     | 重置 • 删除     | 导出             | 自杀倾向评    | 估 分发量表・    | 团体报告     | 对比分     |
| 生活事件动态评估       | #  |        |          | 79        | 姓名        | 性別   | 年龄         |                                |            | 院系     |        |          | 年级     | 手机          | 总分             | 向当前选中可测  | 中学生分发《自身   | 傾向评估量    | 煛》, 30天 |
|                | 1  |        | 201      | 640114    | 间新雨       | 女    | 19         | 动物科技学                          | 院→动物科学→动物  | 物科学本16 | 402    |          | 2016级  | 15081375600 | 7              | 极高       | 2016-10-13 | 6分56秒    | 查看部隊    |
|                | 2  |        | 201      | 640278    | 张晓秋王      | 女    | 19         | 动物科技学问                         | 院→动物医学→动   | 物医学本16 | 401    |          | 2016級  | 18830404354 | 7              | 极高       | 2016-10-13 | 5分35秒    | 查看部期    |
|                | 3  |        | 201      | 740120    | 许二阳       | 男    | 20         | 动物科技学                          | 院→动物科学→动   | 物科学本17 | 402    |          | 2017级  |             | 7              | 极高       | 2017-09-30 | 6分6秒     | 查看 制脉   |
|                | 4  |        | 201      | 740346    | 王涛        | 男    | 20         | 动物科技学                          | 院→动物医学→动   | 物医学本17 | 403    |          | 2017级  |             | 8              | 极高       | 2017-09-29 | 8分16秒    | 查看部科    |
|                | 5  |        | 201      | 740365    | 杨鹏程       | 男    | 20         | 动物科技学问                         | 院→动物医学→动   | 物医学本17 | 403    |          | 2017级  |             | 7              | 极高       | 2017-09-29 | 1分9秒     | 查看部期    |
|                | 6  |        | 201      | 840392    | 郑敏行       | 男    | 19         | 动物科技学                          | 院→动物医学→动   | 物医学本18 | 404    |          | 2018級  |             | 8              | 极高       | 2018-09-27 | 8分47秒    | 查看制     |
|                | 7  |        | 201      | 940152    | 引任自己反日    | 女    | 20         | 动物科技学科                         | 院→动物科学→动   | 物科学本19 | 404    |          | 2019級  |             | 8              | 极高       | 2019-08-30 | 10分14秒   | 查看朝期    |
|                | 8  |        | 201      | 940250    | 殿浩轩       | 女    | 20         | 动物科技学                          | 院→动物药学→动   | 物药学本19 | 402    |          | 2019级  |             | 9              | 极高       | 2019-08-30 | 10分5秒    | 查看到     |
|                | 9  |        | 201      | 940372    | 那培断       | 男    | 20         | 动物科技学                          | 院→动物医学→动   | 物医学本19 | 404    |          | 2019级  |             | 7              | 极高       | 2019-08-30 | 4分36秒    | 查看 剖桃   |
|                | 10 |        | 201      | 940451    | 杨博凯       | 男    | 20         | 动物科技学                          | 院→动植物检疫→i  | 动植物检疫  | 本19402 |          | 2019级  |             | 7              | 极高       | 2019-08-30 | 13分11秒   | 查看制限    |
|                | 11 |        | 201      | 640070    | 任学花       | 女    | 18         | 动物科技学问                         | 院          |        |        |          | 2013级  | 13613139156 | 5              | 較高       | 2016-10-13 | 9分55秒    | 查看到     |
|                | 12 | 2      | 201      | 640068    | 张晓璐       | 女    | 19         | 动物科技学问                         | 院          |        |        |          | 2016级  | 15531360847 | 5              | 较高       | 2016-10-13 | 12分57秒   | 查看部門    |
|                | 13 |        | 31411    | 84991873  | 孔程瑜       | 女    | 18         | 动物科技学                          | 院→畜牧兽医类→1  | 畜牧兽医类  | 专15302 |          | 2019级  | 15097653968 | 5              | 製商       | 2019-09-28 | 6分28秒    | 查看 制    |
|                | 14 |        | 201      | 640153    | 王磊        | 男    | 19         | 动物科技学                          | 院→动物科学→动   | 物科学本15 | 403    |          | 2016级  | 18133595193 | 5              | 较高       | 2016-10-13 | 2分28秒    | 查看書     |

6.3 如何导出本学院的【团体自杀倾向风险报告】

操作路径: 【危机干预】-【自杀倾向评估】--选择【院系】-【年级】和【测试时间】-点击【团体报告】

| → C ▲ 不安全      | psy.c   | om.cn/s  | school/admin/main. | asp        |       |             |                                   |       |                      |      |          |            |           | ☆ <b>0</b> |
|----------------|---------|----------|--------------------|------------|-------|-------------|-----------------------------------|-------|----------------------|------|----------|------------|-----------|------------|
| 应用 💟 —个完整的App交 | - 1     | 🕑 লগব    | 比方学晚心理 🕝 河北        | 北方学院学会     | £     | <b>③</b> 河: | 以北方学院 🕝 张家口文明网 😵 教学综合信息服务 🔝 對怪兽作的 | 图神器-在 | 🔟 谷歌、百度、必应           | @    | (備考]北原   | 大心 1 21    | 014年全省未成年 | <b>L.</b>  |
| 河北北方学院         | ر<br>عر | e<br>Ien | ●● □<br>危机干预 激汗中心  | ()<br>资源中4 | ひ 相   | 册<br>案中心    | 之章管理                              |       |                      |      |          |            |           | 501252     |
| 在风险评估          |         | 潜在风险     | · 75               |            |       |             | 性别 [不現] ♥ 院系 ▶动物科技学院              |       | *〕[年级] *〕            |      | 点击团体     | 报告 级组      | 1) [不限]   | ~          |
| 1米氟向评估 🧲 🗕     | -       | 评估       | 手机                 |            |       |             | 姓名 时间 前 ~                         |       | m)                   |      |          | -          | [默认] >    |            |
| 剧评估            | 1       |          | 浙中                 | 全部         |       |             |                                   | 查询    | 車置 <mark>。</mark> 删除 | ₿出 [ | 自杀倾向评    | 估 分发星表     | 团体报告      | 对比分        |
| 活事件动态评估        | #       | ~        | - AR 1             | 118        | 19:51 | 11.50       | 除系                                | 在版    | 16 <b>8</b> 8.       | 22   | 1531     | Middala E  | 看当前范围内    | 已灵的总体。     |
|                | 1       |          | 201640114          | (=)8/(15)  | 女     | 19          | 动物科技学院→动物科学→动物科学本16402            | 2016级 | 15081375600          | 7    |          | 2016-10-13 | 6分56秒     | 夏春 田田      |
|                | 2       |          | 201640278          | 张晓祥玉       | 女     | 19          | 动物科技学院→动物医学→动物医学本16401            | 2016级 | 18830404354          | 7    |          | 2016-10-13 | 5分35秒     | 查看册        |
|                | 3       |          | 201740120          | 许二阳        | 男     | 20          | 动物科技学院一动物科学一动物科学本17402            | 2017级 |                      | 7    | 极高       | 2017-09-30 | 6分6秒      | 查看册        |
|                | 4       |          | 201740346          | 王涛         | 男     | 20          | 动物科技学院→动物医学→动物医学本17403            | 2017级 |                      | 8    | 极高       | 2017-09-29 | 8分16秒     | 直看册        |
|                | 5       |          | 201740365          | 杨鹏程        | 男     | 20          | 动物科技学院→动物医学→动物医学本17403            | 2017级 |                      | 7    | 极高       | 2017-09-29 | 1分9秒      | 查看册        |
|                | 6       |          | 201840392          | 郑敏行        | 男     | 19          | 动物科技学院→动物医学→动物医学本18404            | 2018级 |                      | 8    | 极高       | 2018-09-27 | 8分47秒     | 查看册        |
|                | 7       |          | 201940152          | 张书和如       | 女     | 20          | 动物科技学院一动物科学一动物科学本19404            | 2019级 |                      | 8    |          | 2019-08-30 | 10分14秒    | 查看册        |
|                | 8       |          | 201940250          | 殿浩轩        | 女     | 20          | 动物科技学院→动物药学→动物药学本19402            | 2019级 |                      | 9    | 极高       | 2019-08-30 | 10分5秒     | 查看删        |
|                | 9       |          | 201940372          | 郝培厳        | 男     | 20          | 动物科技学院→动物医学→动物医学本19404            | 2019级 |                      | 7    | 极高       | 2019-08-30 | 4分36秒     | 直看册        |
|                | 10      |          | 201940451          | 杨博凯        | 男     | 20          | 动物科技学院→动植物检疫→动植物检疫本19402          | 2019级 |                      | 7    | 极高       | 2019-08-30 | 13分11秒    | 查費册        |
|                | 11      |          | 201640070          | 任学花        | 女     | 18          | 动物科技学院                            | 2013级 | 13613139156          | 5    | 88       | 2016-10-13 | 9分55秒     | 查看册        |
|                | 12      |          | 201640068          | 张晓璐        | 女     | 19          | 动物科技学院                            | 2016级 | 15531360847          | 5    | <b>S</b> | 2016-10-13 | 12分57秒    | 查看 册       |
|                | 13      |          | 3141184991873      | 孔程瑜        | 女     | 18          | 动物科技学院→畜牧兽医类→畜牧兽医类专15302          | 2019级 | 15097653968          | 5    | <u> </u> | 2019-09-28 | 6分28秒     | 查看删        |

- 6.4 如何导出学生的个人测试报告
- 操作路径:

 【测评中心】-【测试结果查看】-选择学院、年级、时间范围(时间段 建议清空)-【查询】

② 选择相应学生-【查看】-【导出个体报告】

| · 河北北方禁障                              |       | ×       | +       |               |          |                     |      |                                           |              |                       |    |       |       |           |                                                                                                    | J X      |  |  |
|---------------------------------------|-------|---------|---------|---------------|----------|---------------------|------|-------------------------------------------|--------------|-----------------------|----|-------|-------|-----------|----------------------------------------------------------------------------------------------------|----------|--|--|
|                                       |       |         |         |               |          |                     |      |                                           |              |                       |    |       |       | 0 :       |                                                                                                    |          |  |  |
|                                       |       |         |         |               |          |                     |      |                                           |              |                       |    |       |       |           |                                                                                                    |          |  |  |
|                                       |       |         |         |               |          |                     |      |                                           |              |                       |    |       |       |           |                                                                                                    |          |  |  |
| 河北北方学院                                |       | 3<br>同人 | 。<br>8理 |               | ⑦ 咨询中心   | Ⅲ<br>档案中心           | хя   | 管理                                        |              |                       |    |       |       |           | on of the second second | 1252 =   |  |  |
|                                       |       |         |         |               |          |                     |      |                                           |              |                       |    |       |       |           | ^                                                                                                    |          |  |  |
| 他 测试组合及分发                             |       |         |         |               | APLES HE | 2-10-4-01           | *1   | AGET SK DEGESKEN                          |              |                       |    |       |       |           |                                                                                                    | _        |  |  |
| 内 測试数据录入                              |       |         | 学号      |               |          | 范围 动物科技学院 * 2019版 * |      |                                           |              |                       |    |       |       | 选择 有效 🗸   | 録 有效 ▼ [不限] ▼                                                                                                    |          |  |  |
| D 3833大里香雨                            |       |         | 姓名      | ; [性别] ✔      |          | 量表 [不限] ・           |      |                                           |              |                       |    |       |       | 选择 [不限] ♥ | 書择 [不限] ▼ [状态] ▼                                                                                                    |          |  |  |
|                                       | -     |         | 手机      |               |          |                     |      | R10 (11 - 11 - 11 - 11 - 11 - 11 - 11 - 1 | ŧ            |                       |    |       |       | 显示 [毎页] > |                                                                                                    |          |  |  |
| 测试2合染色有                               | _ +   | -       | -       |               |          |                     |      |                                           |              |                       |    |       | 前 删附  | : 打印 结果   | 查看・ 分发星表・ 访談                                                                                                    | 設計       |  |  |
| 查看未幾情况                                | -     | "       |         |               |          | -                   | 6-20 |                                           | million 4471 | trat                  |    | 10.00 |       |           | N 104-                                                                                                    |          |  |  |
| 测试结果预警                                |       |         |         | 75            | 2012     | 1153                | 9589 |                                           | 测印书时间        | 48.05<br>1.05<br>7.00 | 英型 | W.S.  | 13数 9 | 122       | Ref F                                                                                                    |          |  |  |
|                                       |       | 1       | 0       | 3141184991873 | 北陸街      | <u>y</u>            | 18   | 育少年目永倾同重艰                                 | 2019-09-28   | 1555/10               | 普查 | V     | V     |           | 处理 查查 个案道际 谷1                                                                                                    | RICR     |  |  |
|                                       |       | 2       | 0       | 3141184991873 | 北陸町      | X                   | 18   | 大子生心理耀度首直问卷                               | 2019-09-28   | 0552889               | 12 | ×     | V     |           | 处理 宣音 不真道時 谷(                                                                                                    | BUCSR    |  |  |
| <ul> <li>Attactives accord</li> </ul> |       | 3       | U       | 201940136     | 霍驼哲      | 女                   | 20   | 育少年目永倾同重表                                 | 2019-09-13   | 3分36秒                 | 首章 | V     | V     |           | 处理 查看 个案唱联 谷(                                                                                                    | 则记录      |  |  |
|                                       |       | 4       | 0       | 201940180     | 刘君红      | 女                   | 20   | 大学生心理健康音查问卷                               | 2019-09-13   | 3534489               | 普查 | V     | V     |           | 处理查看个案追踪咨询                                                                                                    | 局记录      |  |  |
|                                       |       | 5       |         | 201940136     | 崔晓哲      | 女                   | 20   | 大学生心理健康普查问卷                               | 2019-09-13   | 8分11秒                 | 普查 | ×     | V     |           | 处理 查看 个案追踪 咨询                                                                                                    | 局记录      |  |  |
|                                       |       | 6       |         | 201940188     | 王素华      | 女                   | 20   | 青少年自杀倾向量表                                 | 2019-09-13   | 3分36秒                 | 普查 | 1     | ~     |           | 处理 查看 个案追踪 咨讨                                                                                                    | 剧记录      |  |  |
|                                       |       | 7       |         | 201940188     | 王素华      | 女                   | 20   | 大学生心理健康普查问卷                               | 2019-09-13   | 4分10秒                 | 普查 | ×     | 1     |           | 处理查看个案追踪咨询                                                                                                    | 甸记录      |  |  |
|                                       |       | 8       |         | 201940180     | 刘君红      | 女                   | 20   | 青少年自杀倾向量表                                 | 2019-09-13   | 3分36秒                 | 普查 | V     | V     |           | 处理查看个案追踪咨询                                                                                                    | 新记录      |  |  |
|                                       |       | 9       |         | 201940199     | 张硕       | 女                   | 20   | 青少年自杀倾向量表                                 | 2019-09-13   | 1分32秒                 | 曾查 | ~     | V     |           | 处理 查看 个室追踪 咨问                                                                                                    | 命记录      |  |  |
|                                       |       | 10      |         | 201940199     | 张硕       | 女                   | 20   | 大学生心理健康普查问卷                               | 2019-09-13   | 8分46秒                 | 普查 | ×     | 1     |           | 处理查看个室追踪咨询                                                                                                    | 甸记录      |  |  |
|                                       |       | 11      |         | 201940080     | 李林茹      | 女                   | 20   | 青少年自杀倾向量表                                 | 2019-09-13   | 3分36秒                 | 普查 | ~     | V     |           | 处理查看个案追踪咨询                                                                                                    | 向记录      |  |  |
|                                       |       | 12      | Π       | 201940121     | 3长:主动5   | t                   | 20   | 書心生自杀師向景秀                                 | 2010.00.13   | 147880                | ** | J     | J     |           | 小田 香香 小安油牌 次)                                                                                                    | * 65iR   |  |  |
| 单位:河北北方学院                             | 用户: 5 | 01252   |         |               |          |                     |      | 北京心海导航教育科技股份有限公司。                         | (保留所有权利      |                       | _  |       |       |           | 2020年9月16日 星期三下午                                                                                                    | 17:19:07 |  |  |

END 特别提醒:管理员进行所有后台筛选和查询等操作时,请注意设置恰当的【**时间段】**。建议点击×,清空时间范围。